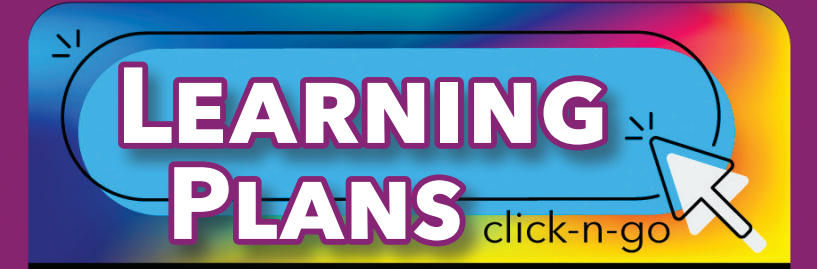

## Settings

 Click Settings from navigation top bar to modify tabs: General, Current Services, Data Sources, Resources and Strategies. (*District logins only*)

## Student Search

| Portfolio Plans PGP-I PGP-HS SSI |       |                                                      |   |
|----------------------------------|-------|------------------------------------------------------|---|
| Learning<br>ALP                  | Plan  | Type ~                                               |   |
| Show Gr                          | oups  |                                                      |   |
| Region<br>99                     | v     | District<br>DMAC ISD                                 | ~ |
| Campus<br>DMAC ELEMER            | ITARY |                                                      | ~ |
| Grade<br>95                      | ×     | Plan Year<br>2021/2022                               | ~ |
| Local Id                         |       |                                                      |   |
| First Name                       |       | Last Name                                            |   |
|                                  | [     | Search Reset                                         |   |
| SP                               | owin  | g 1 to 168 of 168 Students<br>250 Students Per Page) |   |
|                                  |       | New Year: July 1                                     |   |

- Select Learning Plan Type
- Narrow student list with left menu; click Search

### **Top right icons:**

- Filter students by demographics, testing, plan status, etc.
- Batch Operations; different for ALP/MTSS; includes adding/exporting Time Logs (ALP)
- Print documentation or export grid (lists) for one or more students

#### Search columns:

- Review column by Area of Focus; click for more details (color-coded based on notification dates in settings)
- ALP view includes Time Log column by Area of Focus; click for details
- MetStd column (MTSS) includes passed (Y/N) on most recent state tests; click for scores and history

### Individual Student Icons:

- 📋 click to edit active Learning plan
- 😒 plan started (but has no data)
- 🛑 create a new student plan
- Restore 分, Delete 关
  - 🔍 view full Student Portfolio

### www.dmac-solutions.net

1.866.988.6777 | support@dmac-solutions.net

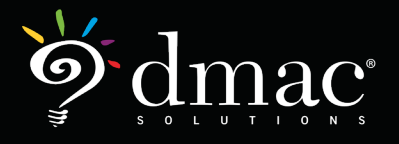

© 2022 Region 7 Education Service Center. All Rights Reserved.

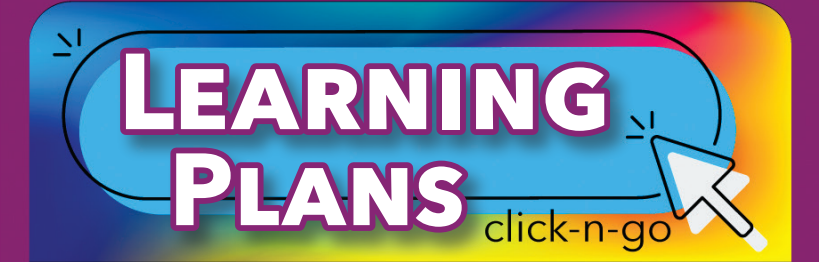

# **Creating Plans**

### GENERAL:

- Student Information shows at top of screen
- Use icons (top right) to access information or navigate to list of students

### PLANS:

- Click to Begin Process
- Add Area of Focus
- + Add Period (shows when intro is complete) enter start/end dates; Save Dates
  - Interventions Add new +, edit 
    or delete
    - » 🗈 Click to include Chart
  - Progress Monitoring add new and save; View charts (top right)
  - \* **Review** Edit review date, members, select decision and enter comments (required); Save
    - » Decision only available in Review if Intervention and Progress Monitoring data exist
- Add additional periods (optional)
- Utilize left menu to add: Services, Health Information, Notes, Files or Forms
- A Hover over icon to see missing information

## TIME LOG:

 Add and view individual time and details (ALP only)

### www.dmac-solutions.net

1.866.988.6777 support@dmac-solutions.net